# GW500 系列用户手册 <sup>V1.1</sup>

# 北京博控自动化技术有限公司 www.bocon.com.cn

# 目录

| 一、简介:                                          | - 4 -                                                                                                    |
|------------------------------------------------|----------------------------------------------------------------------------------------------------|
| 1.概述                                           | 4 -                                                                                                    |
| 2.设备组件                                         | 5-                                                                                                    |
| 3.产品系列                                         | 5 -                                                                                                    |
| 4.技术指标                                         | 6-                                                                                                    |
| 二、硬件:                                          | 7 -                                                                                                    |
| 1.外观                                           | 7-                                                                                                    |
| 2. 设备接口                                        | 8 -                                                                                                    |
| 2.1.GW510 前面板                                  |                                                                                                    |
| 2.2.GW520 前面板                                  | 9 -                                                                                                    |
| 2.3.后面板                                        | 10 -                                                                                                    |
| 2.4.上囬板                                        | 12 -                                                                                                    |
| 3. 机微图                                         | 13 -                                                                                                    |
| 三、软件:                                          | 14 -                                                                                                    |
| 1. 拨码开关配置                                      | 14 -                                                                                                    |
| 2.串口命令行配置                                      | 15 -                                                                                                    |
| 2.1 命令格式                                       | 15 -                                                                                                    |
| 2.2 返回码                                        | 15 -                                                                                                    |
| 2.3 配置命令码                                      | 16 -                                                                                                    |
|                                                |                                                                                                    |
| 四、组网方式:                                        | 19 -                                                                                                    |
| <b>四、组网方式:</b>                                 |                                                                                                    |
| 四、组网方式:<br>1.点对点<br>2.星型网络                     | - <b>19</b> 20 21 -                                                                                                    |
| 四、组网方式:<br>1.点对点<br>2.星型网络                     | - <b>19</b> -<br>- 20 -<br>- 21 -<br>- 22 -                                                                                                    |
| 四、组网方式:<br>1.点对点<br>2.星型网络<br>3.链状网络<br>4.树状网络 | - 19 -<br>- 20 -<br>- 21 -<br>- 22 -<br>- 22 -<br>- 23 -                                                                                                    |
| 四、组网方式:                                        | - 19 -<br>- 20 -<br>- 21 -<br>- 22 -<br>- 22 -<br>- 23 -<br>- 24 -                                                                                                    |
| 四、组网方式:                                        | - 19 -<br>- 20 -<br>- 21 -<br>- 22 -<br>- 22 -<br>- 23 -<br>- 23 -<br>- 24 -                                                                                                    |
| 四、组网方式:                                        | - 19 -<br>- 20 -<br>- 21 -<br>- 22 -<br>- 23 -<br>- 23 -<br>- 24 -<br>- 24 -<br>- 25 -                                                                                                    |
| 四、组网方式:                                        | - 19 -<br>- 20 -<br>- 21 -<br>- 22 -<br>- 23 -<br>- 23 -<br>- 24 -<br>- 24 -<br>- 25 -<br>- 26 -                                                                                                    |
| 四、组网方式:                                        | - 19 -<br>- 20 -<br>- 21 -<br>- 22 -<br>- 23 -<br>- 23 -<br>- 24 -<br>- 24 -<br>- 24 -<br>- 25 -<br>- 26 -<br>- 27 -                                                                                                    |
| 四、组网方式:                                        | - 19 -<br>- 20 -<br>- 21 -<br>- 22 -<br>- 23 -<br>- 23 -<br>- 24 -<br>- 24 -<br>- 25 -<br>- 26 -<br>- 27 -                                                                                                    |
| 四、组网方式:                                        | - 19 -<br>- 20 -<br>- 21 -<br>- 22 -<br>- 23 -<br>- 23 -<br>- 24 -<br>- 24 -<br>- 25 -<br>- 26 -<br>- 27 -<br>- 27 -<br>- 27 -<br>- 27 -                                                                                           |
| 四、组网方式:                                        | - 19 -<br>- 20 -<br>- 21 -<br>- 22 -<br>- 23 -<br>- 23 -<br>- 24 -<br>- 24 -<br>- 25 -<br>- 26 -<br>- 27 -<br>- 27 -<br>- 27 -<br>- 28 -                                                                                           |
| 四、组网方式:<br>1.点对点                               | - 19 -<br>- 20 -<br>- 21 -<br>- 22 -<br>- 23 -<br>- 23 -<br>- 24 -<br>- 24 -<br>- 25 -<br>- 26 -<br>- 27 -<br>- 27 -<br>- 27 -<br>- 27 -<br>- 27 -<br>- 28 -<br>- 28 -<br>- 29 -                                                   |
| 四、组网方式:                                        | - 19 -<br>- 20 -<br>- 21 -<br>- 22 -<br>- 23 -<br>- 23 -<br>- 24 -<br>- 24 -<br>- 25 -<br>- 26 -<br>- 27 -<br>- 27 -<br>- 27 -<br>- 27 -<br>- 28 -<br>- 29 -                                                                       |
| 四、组网方式:                                        | - 19 -<br>- 20 -<br>- 21 -<br>- 22 -<br>- 23 -<br>- 23 -<br>- 24 -<br>- 24 -<br>- 25 -<br>- 26 -<br>- 27 -<br>- 27 -<br>- 27 -<br>- 27 -<br>- 27 -<br>- 27 -<br>- 28 -<br>- 29 -<br>- 29 -<br>- 29 -                               |
| 四、组网方式:                                        | - 19 -<br>- 20 -<br>- 21 -<br>- 22 -<br>- 23 -<br>- 23 -<br>- 24 -<br>- 24 -<br>- 25 -<br>- 26 -<br>- 27 -<br>- 27 -<br>- 27 -<br>- 27 -<br>- 28 -<br>- 28 -<br>- 29 -<br>- 29 -<br>- 29 -<br>- 29 -<br>- 29 -<br>- 29 -<br>- 29 - |

| 5.网址: | WWW.BOCON.COM.CN | - 29 | 9 - |
|-------|------------------|------|-----|
|-------|------------------|------|-----|

| 文档修改历史 |           |        |  |
|--------|-----------|--------|--|
| 版本     | 日期        | 更改摘要   |  |
| 1.0    | 2010-7-1  | 初始版本   |  |
| 1.1    | 2010-7-20 | Bug 修复 |  |
|        |           |        |  |
|        |           |        |  |
|        |           |        |  |
|        |           |        |  |

# 一、简介:

1.概述

GW500系列是工业级的短距离、多点、多跳无线通讯产品,能够简单、快速的为串口终端设备增加无线通讯能力。GW500系列支持标准的工业级 RS-232、 RS-485串行接口,支持无线数据透明传输模式,能够非常方便将现有的有线 RS-232/485以无线方式取代,避免繁琐、复杂的布线,真正做到即插即用。

GW500 底层基于标准 IEEE802.15.4 规范,支持点对点、星型、树状、网状、链状网络等多种灵活、弹性组网方式,满足客户的不同应用需求。GW500 提供拨码开关、命令行配置,可以方便设置串口波特率、数据位等。

金属壳体,可更换天线设计,工业级温度范围,磁隔离(多路,可选), 宽电压输输入,使本系列产品足以应付各种严酷的工作环境。

除了以上 GW500 的组网优势外,它还可以结合其它多种有线或无线通讯技术,拓展更多的应用。例如结合 GPRS 技术,可以扩展通讯距离;结合以太网或WiFi 技术,方便的连接互联网,实现网络化的管理。

- 4 -

# 2.设备组件

当你购买最少 2 个点 GW500 系列产品时,请确定所含附件以及数量:

| 附件         | 数量      | 备注                  |
|------------|---------|---------------------|
| 天线         | 2       | 标准 SMA 棒式天线, 3dB 增益 |
| 2 孔插拔式接线端子 | 2       | 电源接口                |
| 3 孔插拔式接线端子 | 3       | GW520 标配            |
| 光盘         | 1       | 用户手册以及使用说明          |
| 电源         | 12V DC  | 选配                  |
| 串口线        | DB9 串口线 | 与 PC 直连,GW510 选配    |

#### 表一、配件清单

注: 串口线以及电源需要客户自己配备, 棒式天线为 11cm 长, 吸盘馈线 1m 长。

# 3.产品系列

目前我们提供的产品系列主要有以下几种,按接口: RS-232、RS-485;按隔 离电路:隔离与非隔离。通讯距离:高功率与低功率

|     | 接口类型   | 低功率型号    | 高功率型号    | 隔离型号       |
|-----|--------|----------|----------|------------|
| 订货信 | RS-232 | GW510-LP | GW510-HP | GW510-XX-I |
| 息   | RS-485 | GW520-LP | GW520-HP | GW520-XX-I |

表二、系列型号

# 4.技术指标

| 功能     | 特性                                 |
|--------|------------------------------------|
| 频率     | 2.405-2.480G ISM, 全球免费频段           |
| 通道     | 11-26 通道;默认为 0,自动选择干扰最小的通道         |
| 调制方式   | QPSK                               |
| 速率     | 250Kbps                            |
|        | 低功率:发射功率: 2.5dBm 接收器灵敏度: -96dBm    |
| 收发器特性  | 高功率:发射功率: 19dBm 接收器灵敏度: -100dBm    |
|        | 低功率: 可视距离 100-150 米, 和环境以及天线增益有关系  |
| 通讯距离   | 高功率: 可视距离 1000-1500 米, 和环境与天线增益有关系 |
| 协议栈    | 基于 IEEE802.15.4 底层协议栈              |
| 网络拓扑   | 点对点、星型网络、树状网络,链状网络                 |
| 数据传输模式 | 串口透明传输                             |
| 串口模式   | 1200-115200bps;                    |
| 配置模式   | 拨码开关以及串口命令配置                       |
| 硬件接口   | RS232、RS485                        |
| 天线接口   | SMA 孔母头                            |
| 天线增益   | 标配 3dBm 全向棒式天线,吸盘天线可选              |
| 电源     | 9-30V DC                           |
| 功耗     | 210mA@9V DC                        |
| 温度     | -20 - 70℃                          |
| 湿度     | 最大 90%(非结露)                        |
| 外壳     | IP40 标准                            |
| 尺寸     | 96*84*25mm                         |
| 安装方式   | 面板安装                               |

#### 表三、技术指标

# 二、硬件:

1.外观

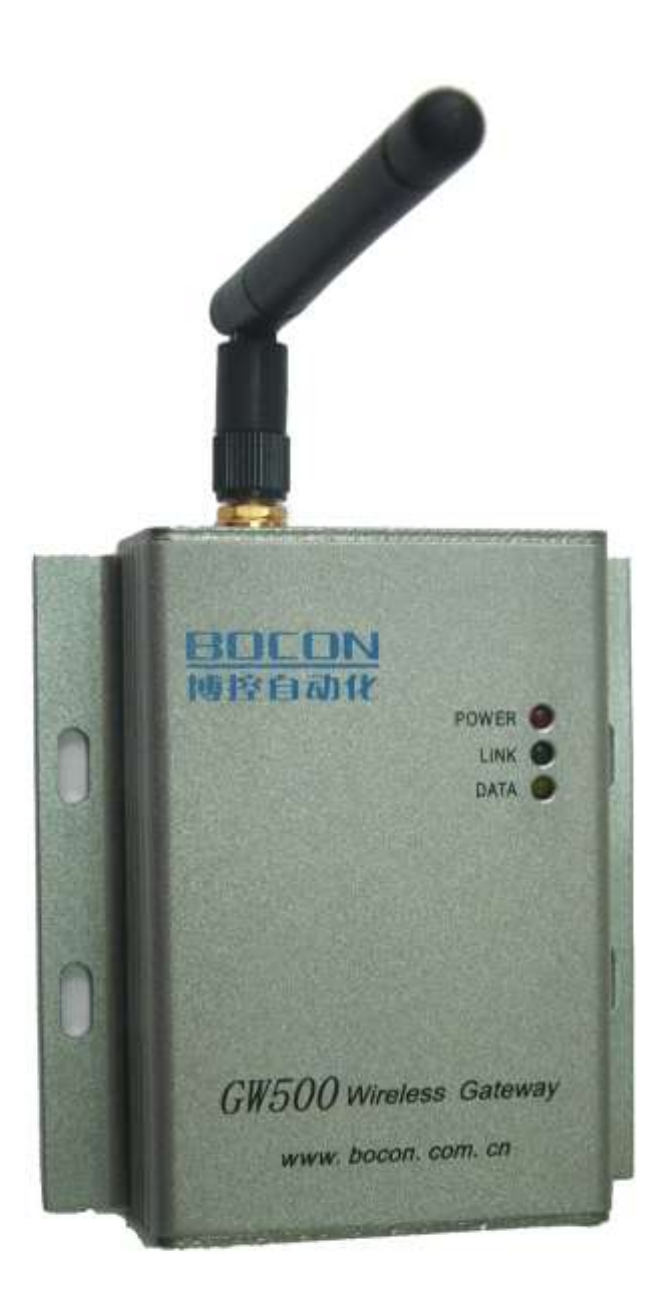

#### 图一、GW500 系列外观

# 2.设备接口

#### 2.1.GW510 前面板

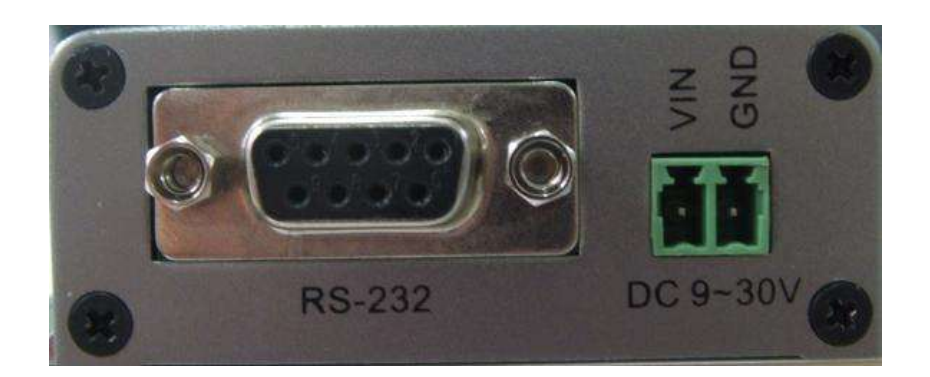

#### 图二、GW510 前面板

| 名称    | 描述           | 备注              |  |
|-------|--------------|-----------------|--|
| RS232 | 标准 DB9 母头(孔) | 2: TX、3:RX、5: 地 |  |
| 电源    | 电源接口         | 9-30V DC        |  |

表四、GW510 前面板接口说明

### 2.2.GW520 前面板

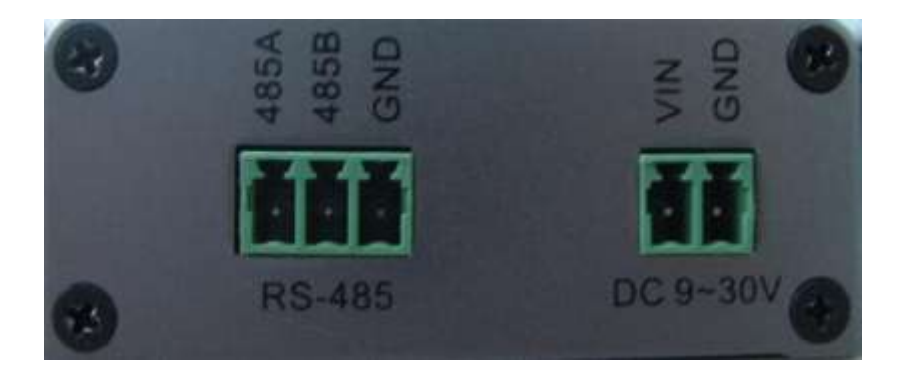

#### 图三、GW520 前面板

| 名称    | 描述       | 备注                   |
|-------|----------|----------------------|
| RS485 | 标准 RS485 | RS485A(+), RS485B(-) |
| 电源    | 电源接口     | 9-30V DC             |

表五、GW520 前面板接口说明

### 2.3.后面板

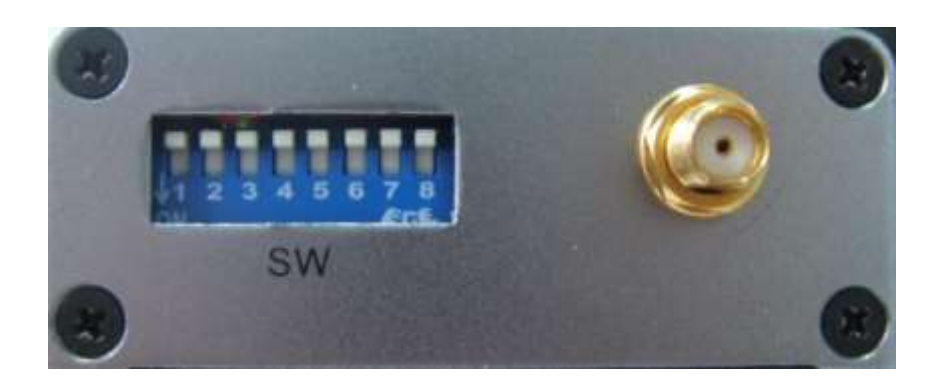

图四、后面板

| 名称      | 描述        | 备注                              |  |  |
|---------|-----------|---------------------------------|--|--|
|         | 第1位       | ON 为进入软件配置模式; OFF 为运行模式         |  |  |
|         | 第2位       | ON 为设置 Router; OFF 为 Coordinate |  |  |
|         |           | 000: 1200bps                    |  |  |
|         |           | 001: 2400bps                    |  |  |
|         | 第 3-5 位   | 010: 4800bps                    |  |  |
| (串口波特   |           | 011: 9600bps                    |  |  |
| 拨码开关    | 率设置,第3    | 100: 19200bps                   |  |  |
|         | 位为高位)     | 101: 38400bps                   |  |  |
|         |           | 110: 57600bps                   |  |  |
|         |           | 111: 115200bps                  |  |  |
|         | 第 6-8 位   | 通过硬件可以设置 8 个不同的网络 ID 号,         |  |  |
|         | (网络 ID 号, | 如果在同一个区域内有更多网络,然后通              |  |  |
|         | 第6为高位)    | 过软件命令进行配置。                      |  |  |
| Antenna | 天线连接器     | 棒式、吸盘天线可选                       |  |  |

#### 表六、后面板接口说明

注: ON 端为 0; OFF 端为 1。

# 2.4.上面板

| 名称    | 描述      | 备注                  |
|-------|---------|---------------------|
| POWER | 电源指示灯   | 供电常亮                |
|       |         | 对于 Coordinate, 上电后快 |
|       |         | 速闪烁,创建网络成功后该        |
|       |         | 灯慢速闪烁;              |
| LINK  | 网络连接指示灯 | 对于 Router, 加入网络成功   |
|       |         | 后,该灯慢速闪烁;加入网        |
|       |         | 络前或失去网络连接时,灯        |
|       |         | 会快速闪烁,直到加入网络        |
|       |         | 为止。                 |
| DATA  | 无线数据指示灯 | 接收无线数据时闪烁           |

表七、GW510/GW520上面板

# 3.机械图

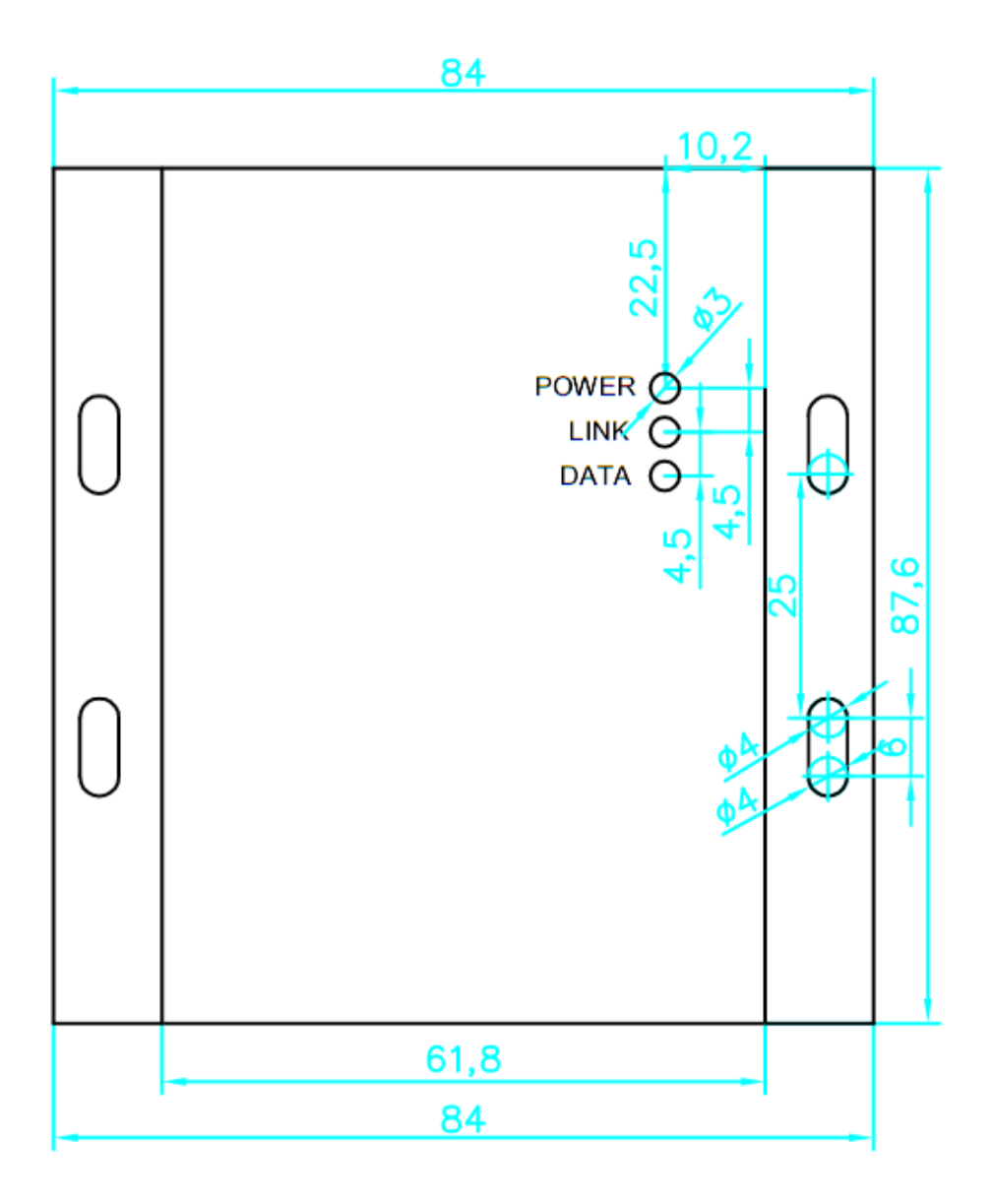

图五、GW500 机械图

注: 1.所有尺寸的单位为: mm 2.该尺寸不含 DB9 以及天线头的尺寸,如果包含,则尺寸为 96\*84\*25mm

# 三、软件:

目前我们的设备支持串口命令以及拨码开关两种配置模式,拨码开关主要配 置一些主要参数,例如波特率、设备角色、网络 ID 号等,便于现场安装调试。 命令行模式比较适合通过 PC 或者 MCU 来进行参数的配置以及更多细微功能的调 整,以满足不同的应用需求。

### 1. 拨码开关配置

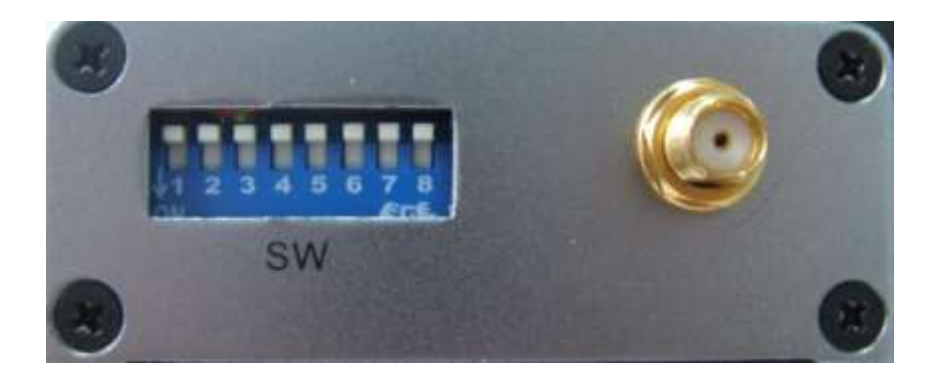

图六、拨码开关配置

# 2.串口命令行配置

要进入配置模式,必须把拨码开关的第1位拨到 ON 端。

#### 2.1 命令格式

| 描述    | 起始字节        | 配置命令码   | 参数   | 结束字节        |
|-------|-------------|---------|------|-------------|
| 字节数   | 1           | 2       | 1-10 | 1           |
| ASCII | <:(Hex=3Ch) | 2个ASCII |      | >:(Hex=3Eh) |

#### 配置命令数据格式

| 描述    | 起始字节        | 返回码     | 参数   | 结束字节        |
|-------|-------------|---------|------|-------------|
| 字节数   | 1           | 1       | 1-10 | 1           |
| ASCII | <:(Hex=3Ch) | 1个ASCII |      | >:(Hex=3Eh) |

#### 返回数据格式

2.2 返回码

| 返回码 | 备注说明       |
|-----|------------|
| S   | 命令成功被执行    |
| F   | 命令发送失败     |
| E   | 成功进入串口配置模式 |

### 2.3 配置命令码

| 命令 | 读/写 | 说明        | 参数说明                      |
|----|-----|-----------|---------------------------|
| RV | 读   | 固件版本      | 返回: <svxxxx></svxxxx>     |
|    |     |           | <b>例:</b> V1.50           |
| RM | 读   | MAC 地址    | 返回: <sxxxxxxx></sxxxxxxx> |
|    |     |           | 注: 8个16进制数                |
| RS | 读   | 读取缓冲区大小   | 返回: <sxx></sxx>           |
|    |     |           | 注: 01-88 个字节              |
| WS | 写   | 设置缓冲区大小   | 命令格式: <wsxx></wsxx>       |
|    |     |           | <b>注:</b> 1-88 个字节        |
|    |     |           | 默认: 88                    |
| RT | 读   | 读取缓冲区发送间隔 | 返回: <sxxxx></sxxxx>       |
|    |     |           | 注: 10-1000ms              |
| WT | 写   | 设置缓冲区发送间隔 | 命令格式: 〈WTxxxx〉            |
|    |     |           | 注: 10-1000ms              |
|    |     |           | <b>默认:</b> 50ms           |
| WF | 写   | 恢复出厂默认设置  | 命令格式: <wf></wf>           |
| WR | 写   | 软件复位      | 命令格式: <wr></wr>           |
|    |     |           |                           |
|    |     |           |                           |
|    |     |           |                           |

|            |        | 返回: <sxxxxx></sxxxxx>                                                                                                    |
|------------|--------|----------------------------------------------------------------------------------------------------|
|            |        | 波特率:                                                                                                    |
|            |        | a:1200 b:2400 c:4800<br>d:9600 e:19200 f:38400<br>g:57600 h:76800<br>i:115200                                                                                                    |
|            |        | 数据位:                                                                                                    |
| 读          | 读取串口配置 | a:5 b:6 c:7 d:8                                                                                                    |
|            |        | 停止位:                                                                                                    |
|            |        | a:1 b:2                                                                                                    |
|            |        | 检验位:                                                                                                    |
|            |        | a:无 b:奇校验 c:偶校验                                                                                                    |
|            |        | 流控:                                                                                                    |
|            |        | a:无 b:软件 c:硬件                                                                                                    |
|            |        | 命令格式: 〈WBxxxxx〉                                                                                                    |
|            |        | 波特率:                                                                                                    |
|            |        | a:1200 b:2400 c:4800                                                                                                    |
|            |        | g:57600 h:76800                                                                                                    |
| 它          | 串口参数配置 | i:115200                                                                                                    |
| - <b>J</b> |        | 数据位:                                                                                                    |
|            |        | a:5 b:6 c:7 d:8                                                                                                    |
|            |        | 停止位:                                                                                                    |
|            |        | a:1 b:2                                                                                                    |
|            |        | 检验位:                                                                                                    |
|            |        | a:无 b:奇校验 c:偶校验                                                                                                    |
|            |        |                                                                                                    |
|            | 读写     | 读 读 读 读 中 中 中 中 中 中 中 中 中 中 中 中 中 中 中 中 中 中 中 中 中 中 中 中 中 中 中 中 中 中 中 中 中 中 中 中 中 中 中 中 中 中 中 中 中 中 中 中 中 中 中 中 中 中 中 中 中 中 中 中 中 中 中 中 中 中 中 中 中 中 中 中 中 中 中 中 中 中 中 中 中 中 中 中 中 中 中 中 中 中 中 中 中 中 中 中 中 中 中 中 中 中 中 |

表八、串口配置命令表

| 命令 | 读/写 | 说明              | 参                       |
|----|-----|-----------------|-------------------------|
|    |     |                 | 数说明                     |
| WC | 写   | 设置通道,Coordinate | 命令格式: <wcxx></wcxx>     |
|    |     | 协调器配置有效         | 注:0或11-26               |
|    |     |                 | 默认: 0 为自动通道选择           |
| WI | 写   | 设置网络 ID 号       | 命令格式:〈WIxxxx〉           |
|    |     |                 | 注: 0000-9999 默认: 1067   |
| WR | 写   | 设置最大路由节点数       | 命令格式: <wrxx></wrxx>     |
|    |     |                 | 注: 01-16 默认: 16         |
| WH | 写   | 设置最大网络深度        | 命令格式: <whxxx></whxxx>   |
|    |     |                 | 注: 000-255 默认: 20       |
| SP | 写   | 设置最大 Ping 包间隔   | 命令格式: <spxxxx></spxxxx> |
|    |     |                 | 注: 0000-6553            |
|    |     |                 | 0 为禁止 PING 包            |
|    |     |                 | 默认: 60=6s               |
| WP | 写   | 设置最大丢失包数,若      | 命令格式: <\Pxxx>           |
|    |     |                 | 注: 000-255 0 为禁止        |
|    |     | 超过,则重启协议栈       | 默认:10                   |
| WD | 写   | 串口 Debug 调试信息   | 命令格式: <wdx></wdx>       |
|    |     |                 | 注: 0 为禁止 Debug          |
|    |     |                 | 1 为打开 Debug(默认)         |

#### 表九、网络参数配置命令表

# 四、组网方式:

基于 IEEE802.15.4 底层协议栈技术,是一种短距离、低功耗、短时延、大容量、低速率、自组网的无线通讯技术,根据发射功率,其传输距离约为 100-2000 米。使用 2.4GH 全球免费无线频段(2.405GHz 至 2.480GHz),传输速率为 250Kbps。

GW500 支持点对点、星型、链状、树状网络等多种自动组网方式,实现完 全的数据透明传输,满足不同客户的不同应用需求。网络架构具备主从的模式, 但可进行双向通信。

透明模式是一种与数据包格式无关的通信方式,用户只需要直接将数据发送到串口,模块就会自行对数据进行处理并按照预先设定的目标节点地址将数据 传送至目标节点。目标节点的串口会将源信息原样送出。用户可以直观的把两个 GW500 理解为一条 RS-232 线缆,只不过数据现在用无线的方式传送,并支持通 过网络多跳的传递。

在一个网络中,有且仅有一个中心节点(Coordinate),其通常和 PC 通过 RS232 连接;其余节点都可以为路由节点(Router),路由节点既可以采集数据 也可以转发与路由其它节点的数据,起到增加通讯距离的作用,扩大整个网络的 覆盖范围。

# 1.点对点

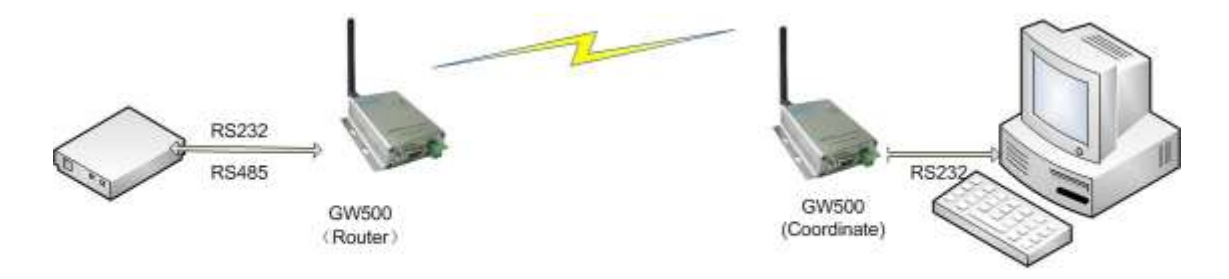

点对点透明传输(P2P)模式

#### 图七、P2P 透明传输模式

对于点对点数据传输模式,一个网络中仅仅有一个 Coordinate 与 Router。 Router 通过 RS232 或 RS485 直接和串口终端设备连接, Coordinate 通过 RS232 与 PC 相连接。串口数据先传给 Router, Router 再通过无线传给 Coordinate,最后 传给 PC 上位机。你可以理解为这两个 GW500 目前就相当于一条串口线,这种模 式是最简单的典型的线缆取代应用。

# 2.星型网络

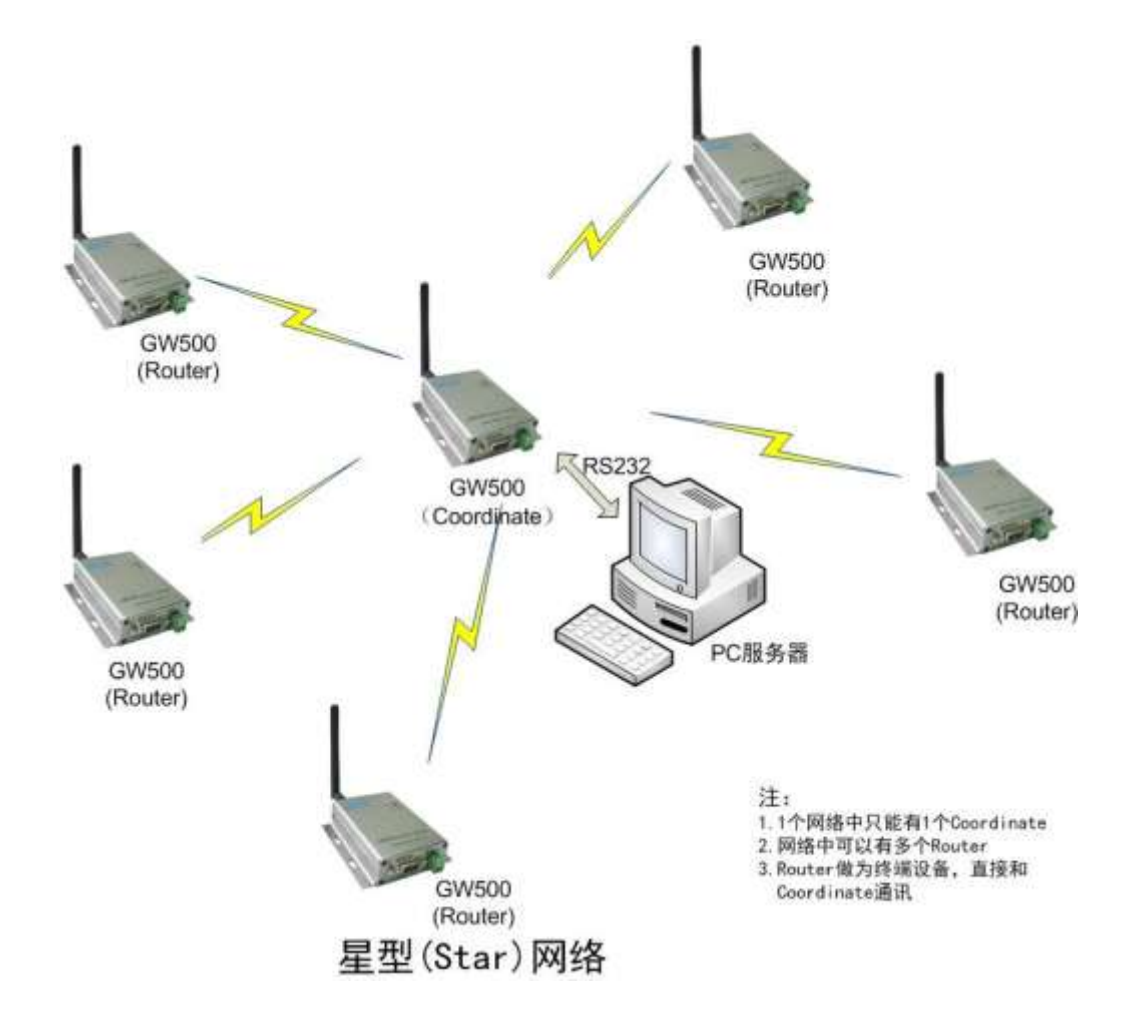

图八、星型网络拓扑

在星型网络拓扑中,所有的节点都仅仅和 Coordinate 直接通讯,而不经过 另外的 Router 来转发数据。此时,Coordinate 是所有 Router 的数据汇聚中心, 任何终端发送的数据,中心都能够收到。而中心发送的数据为广播包,每一个 Router 终端都会收到数据。对于客户串口终端设备的数据处理而言,建议终端 是自己的数据包就处理,不是自己的数据包就丢掉,类似于 RS485 网络的协议栈。 3. 链状网络

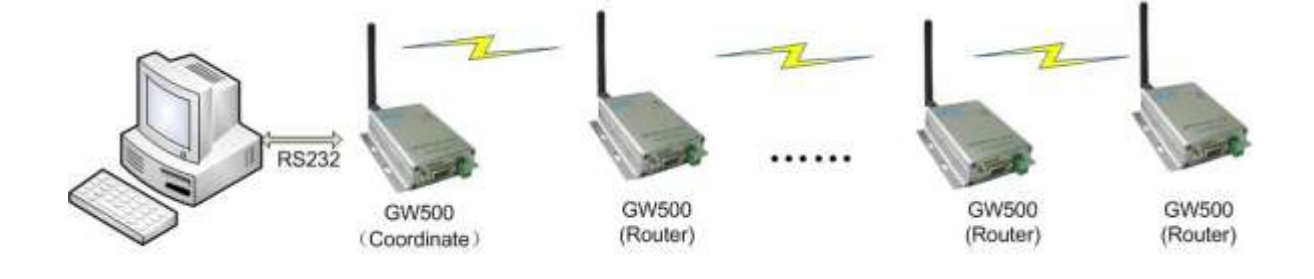

长链状网络

注: 1.1个网络中只能有1个Coordinate 2.网络中可以有多个Router 3.Router既可以做路由也可以做采集端 4.最大网络深度:250跳

#### 图九、链状网络拓扑

在链状网络拓扑中,网络的深度会比较深,即数据的转发次数会比较多。在 网络中每一个 Router 都即使数据采集点,同时也是路由节点。目前的网络深度 理论支持 250 跳,每一跳的网络时间延迟约为 10ms,因此,网络深度越深,时 间延迟就会越大。非常适合城市路灯控制管理、电力线监测、智能公交等要求较 大网络深度要求的应用。

# 4.树状网络

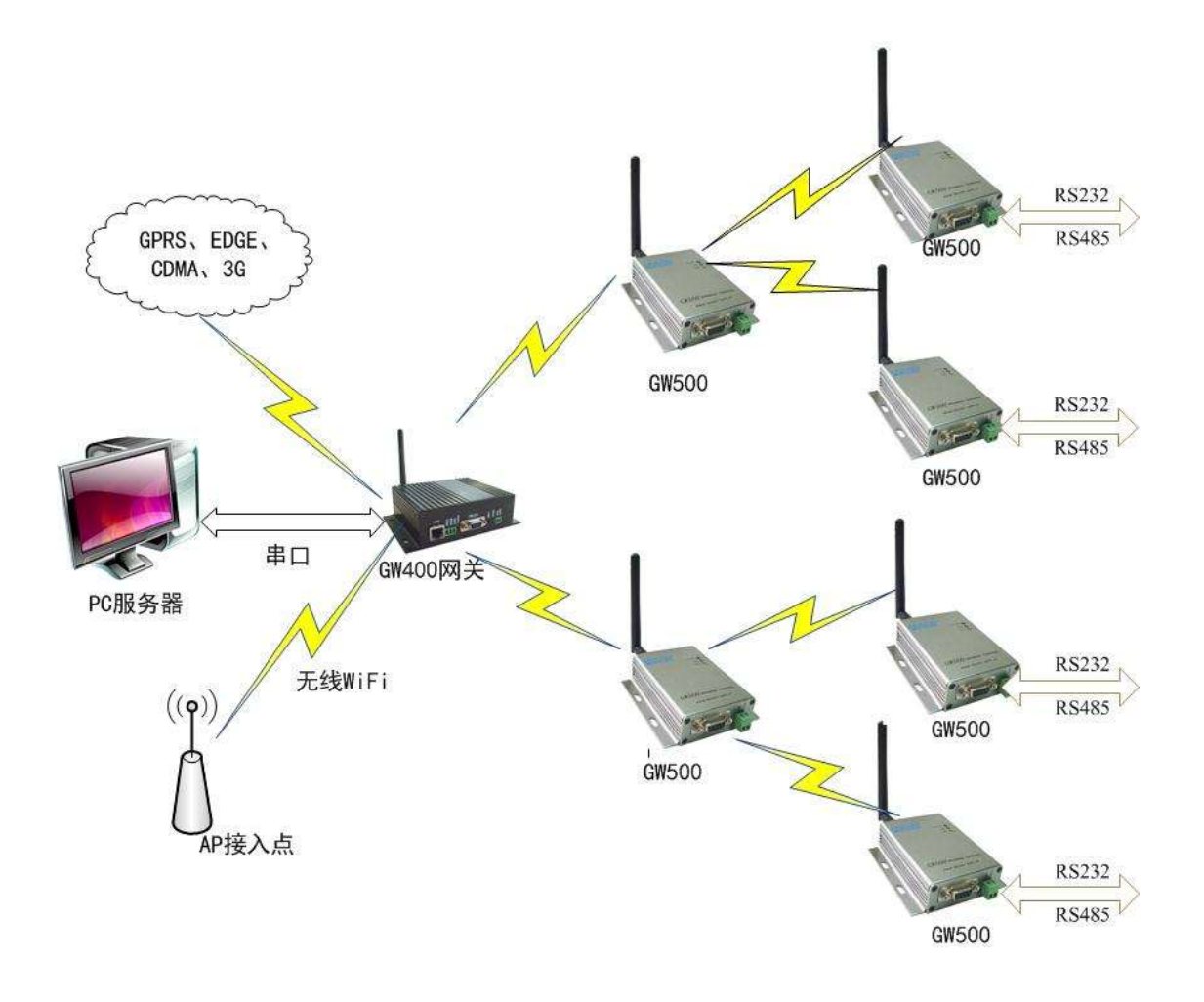

图十、树状网络拓扑

对于很多应用,网络拓扑往往是星型网络与链状网络的结合,即树状网络, 它的网络拓扑特点是网络深度不是很深,但很多路由节点下面包含多个路由节 点。在树状网络中,Router不仅仅可以和其父节点通讯,还可以和其它节点直接 通讯,而且可以根据网络的情况,自动路由修复,自动找到最佳的网络路径进行 数据传输,增加网络的健壮与稳定性。

# 五、配置测试:

# 1.设备配置

对于 GW500 系列设备,出厂时 RS485 与 RS232 串口部分的默认配置参数如 下表所示:

| 串口参数 | 默认设置 |
|------|------|
| 波特率  | 9600 |
| 数据位  | 8    |
| 停止位  | 1    |
| 校验位  | 无    |
| 流控制  | 无    |

#### 表十一、串口默认配置

由于 GW500 支持自动组网,相关网络参数只需要对 Coordinate 进行设置既可,默认网络通道为自动选择,无需额外设置。在这种模式下,Coordinate 会选择在此环境下干扰最小的通道来建立网络,一旦网络建立成功,其它节点就会自动的搜索到该网络,并申请加入网络。

### 2. 连接测试

第一步:通过标准 DB9 的 RS232 串口线把 GW500(Coordinate)和 PC 连接,把另

一个 GW500(Router)和另一个电脑进行连接。

第二步:两个 GW500 分别连接 12V DC 电源,并打开电源。此时, Coordinate 节

点的 D1 灯会闪烁,表明网络创建成功,当 Router 节点的 D1 等也开始

闪烁时,表明加入网络成功以及无线通讯已经建立。

第三步:打开 PC 端的串口测试工具,设置相关的串口参数,如下图所示:

| A SSCOME 2 (作業語: 1位) 主用http://www.mulfil.com/Email.mu 日 ×                                                                                                    | ■ SSC0M12 (作業最小誌(丁丁)、主意http://www.msc/bl.com - Email mc                                                                                                    |
|----------------------------------------------------------------------------------------------------|----------------------------------------------------------------------------------------------------|
| 0x159400 0x71596<br>E_TENTE_SUCCESS<br>I_TENTE_PERTURNE_V0<br>view_CLESs.outleputVesst ORTHORK_V0, 0x100x0, 0x158400:0x71506, 0, 0x10051, 15)<br>E_TENTE_V0LIN_JUNEN<br>view_CLESs.outleputVesst ORTHORK_V0, 0x10040;0x1000;0x100;0x100;0x100;0x10;0x100;0x10;0x100;0x100;0x | 0:156400.0x8-0396<br>T_TRUE_STORE_IP<br>wkp.CSC.xcMUmcErvect.0FEIVU3E_UF; 0x156400.0x715996, 0x156600.0x8-x368, 1, 0x1067,<br>111037111<br>1110371111<br>1110371111<br>1110777575757575757575757575757575757575 |
| <u>11开文件</u>   交件名<br>第二号 (2004 • 後) 关闭第二 報告 WWW. MCU51. COM 扩展                                                                                                    | 1日文件1<br>第四時 (CON1 ・) ● 天岡田口 一帯数 WWW.MCU51.COM まま                                                                                                    |
|                                                                                                    |                                                                                                    |
| www.mcu51.cor 5:156 Ri416 COM4E87开 9600bps 8 CT5=0 D5R=1 RL                                                                                                    | 0000 mmuS1.cpt S194 8:307 COM1FFT# 9600bps 8 CTS+0 DS8+0 8L                                                                                                    |

注: 1. 如果 GW500 是 RS232 接口,则连接 PC 时,使用串口直连线;而连接终端设备时,则需要交叉线进行连接。

2.如果 GW500 是 RS485 接口,则连接电脑测试时,需要一个 RS232 转 RS485

的转换器,或者直接连接 RS485 设备。

3.电源可以接 9-30V DC,但一定要避免正负极接反而烧毁设备。

图十二、串口通讯测试

4.你可以使用光盘中自带的"串口调试助手"软件,如上图,或

者系统自带的超级终端进行测试。

# 3.Debug 调试信息

为了方便前期测试,默认状态下串口部分带有 Debug 调试信息,如果你不想看到该 Debug 信息,你可以通过 AT 命令<WD0>屏蔽掉相关的调试信息。

# 六、常见问题:

# 1.影响通讯距离因素

对于无线通信以及无线系统,影响通信距离主要有发射功率、接收器灵敏度、 天线增益与类型、使用环境等因素。对于使用者而言,发射功率、接收器灵敏度 这两个参数是模块固有特性而无法改变;因此,要想增加通讯距离,可以选用高 增益的天线以及避免阻挡,最好能够直线传输。

# 2.天线选用

一般,增益越高的天线,通讯距离会越远,每增加 6dB 的发射功率,通讯距 离就会增加一倍。因此,定向、高增益的天线可以明显的增加通讯距离。

对于天线的选择,你可以根据你的需要来选择不同 dB 的 SMA 天线,例如棒 式天线、吸盘天线、定向天线等。

# 3.安装注意事项

由于采用 2.4G 高频无线频段,故其衍射能力较弱,安装时最好避免阻挡,不同的障碍物对信号的吸收以及阻挡见下表:

| 环境主要原因 | 转送距离影响<br>(※越多表示影响越大。) | 具体例子        |
|--------|------------------------|-------------|
| 空气     | *                      | -           |
| 木材     | **                     | 木材间壁        |
| 石宵     | **                     |             |
| 合成材料   | **                     | 薄板间壁        |
| 石棉     | **                     |             |
| 玻璃     | **                     | 窗玻璃和墙壁      |
| 水      | ***                    | 湿了的木材       |
| 砖      | ***                    | 砖墙壁         |
| 大理石    | ****                   | 石头墙壁        |
| 水泥混凝土  | ***                    |             |
| 防弹玻璃   | ***                    |             |
| 铁      | ****                   | 隔,铁的加强混凝土墙壁 |

#### 表十三、不同材质对信号的影响

因此,当你在现场部署的时候,你最好安装能够绕开障碍物,如果在建筑物 比较多的地方测试,对信号会产生非常大的影响,不能达到理想的通讯距离。而 且安装测试节点的时候,尽量使两个节点的天线能够彼此看的见,这样才能够提 高通讯距离与质量。

# 六、联系我们:

- 1. 电话: 010-51663110
- 2. 传真: 010-51581150
- 3.QQ 群: 42793370
- 4. 邮箱: support@bocon.com.cn
- 5.网址: www.bocon.com.cn